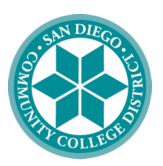

# SAN DIEGO MIRAMAR COLLEGE

# A Step-by-Step Guide to Filling out the FAFSA

## 1) Create a Federal Student Aid (FSA) ID

 $\rightarrow$  You will need to create an FSA ID to access the FAFSA application. The FSA ID will be used to login.

 $\rightarrow$  Go to <u>https://studentaid.gov/fsa-id/create-accoun</u> to create your FSA ID.

→ Every applicant must create an FSA ID login. Notably, parents without a Social Security Number (SSN) can now also create an FSA ID login, using the link below:

https://www.nasfaa.org/uploads/documents/FSA\_ID\_without\_SSN.pdf

## 2) Begin the FAFSA form

- $\rightarrow$  Go to <u>https://fafsa.gov/</u> and start FAFSA application.
- $\rightarrow$  Select that you are a student filling out the FAFSA.
- $\rightarrow$  Enter your name, Social Security number, and date of birth. Then, click next.

## 3) Fill out Student Demographics information

 $\rightarrow$  You will need to answer some basic demographic questions about yourself. It is important to answer these questions as accurately as possible in order to avoid any errors.

## 4) List Schools to which you'd like your FAFSA Application Sent

 $\rightarrow$  You will need to add the schools you are attending and/or schools you are looking to attend. This includes schools you are applying for - even if you have not completed the application or been accepted yet. You can add or remove any schools to your application at any point in the school year.

→ <u>Miramar College Federal School Code: 014172</u>

## 5) Answer the dependency status questions

 $\rightarrow$  You will need to determine if you are a dependent or an independent student, which will determine whether or not you provide information about your parents.

 $\rightarrow$  Dependency guidelines for FAFSA are set by Congress and are different from the guidelines that are used for the Internal Revenue Service (IRS).

### 6) Fill out Parent Demographics

 $\rightarrow$  If you are determined to be a dependent student, you will need to answer demographic and financial questions about your parents as you did for yourself.

→ There is a new "Parent Wizard" section that helps students identify which parent(s) are required to complete the FAFSA

 There will be a consent requirement to this, where it introduces the roles and contributors (EX. student, parent, spouse)

## 7) Fill out Financial Information

→ The FUTURE Act amendment has replaced the IRS Data Retrieval Tool with a more efficient Direct Data Exchange (FA-DDX) between the IRS and the Department of Education/Federal Student Aid. This allows the IRS to directly provide Federal Tax Information (FTI) for contributors to an applicant's FAFSA.

 $\rightarrow$  If you did not file taxes, you can input all financial information manually.

### 8) Sign FAFSA Form

→ You will need to sign the FAFSA form. The easiest way to sign is by using your FSA ID.

## Congratulations! You have completed the FAFSA!

Please allow Miramar College at least 1-2 weeks to receive your FAFSA. You will be contacted by email from the Miramar College Financial Aid office when your FAFSA is received.

Contact us: Email: miraaid@sdccd.edu Phone: 619-388-7864 IG: @sdmiramarfinancialaid Location: K1-312